## How to Collect Log (SEL) PQ2800E2

1. Login to PQ Web GUI

http://[ipaddress]:8081

2. Click "System"  $\rightarrow$  "System Event Log"  $\rightarrow$  "Download"

| FUĴĨTSU                                                                                                    | Model:<br>Part Number:<br>Serial Number:<br>Status: |                        | PRIMEQUEST2800E<br>MCXXXXXXX<br>Sourceout |                |          |                       | Active:MMI |  |
|----------------------------------------------------------------------------------------------------|-----------------------------------------------------|------------------------|-------------------------------------------|----------------|----------|-----------------------|------------|--|
| System >System Event Log                                                                                                    | mostration Netwo                                    | ele Configuration      | Maintenance                               |                |          |                       | Ŀ          |  |
| System Status<br>System Event Log                                                                                                    | System Event Log                                    |                        |                                           |                |          |                       |            |  |
| Operation Log Partition Event Log System Information Enumouse Information System Setup System Setup System Power Control LEDA Power Supply Fain Prompetature Sg DIOU GPL MMB | Severity                                            | Date Time              | Unit                                      | Source         | Event ID | Description           | Detail     |  |
|                                                                                                    | Dinfo                                               | 2013-04-12             | Part Number<br>Partition#2                | P#2 Svs Status | C06F00FF | Power Off             | Detail     |  |
|                                                                                                    | Dinfo                                               | 2013-04-12<br>14:49:48 | Partition#2                               | P#2 Sys Status | C06F08FF | Power Off In Progress | Detail     |  |
|                                                                                                    | <i>U</i> Info                                       | 2013-04-12<br>14:47:07 | Partition#2                               | P#2 Sys Status | C06F03FF | POST                  | Detail     |  |
|                                                                                                    | Tufo                                                | 2013-04-12<br>14:47:05 | Partition#2                               | P#2 Sys Status | C06F03FF | POST                  | Detail     |  |
|                                                                                                    | <i>D</i> Info                                       | 2013-04-12<br>14:47:03 | Partition#2                               | P#2 Sys Status | C06F02FF | Reset                 | Detail     |  |
|                                                                                                    | Info                                                | 2013-04-12<br>14:46:42 | Partition#2                               | P#2 Sys Status | C06F01FF | Power On In Progress  | Detail     |  |
|                                                                                                    | Into                                                | 2013-04-12<br>14:28:00 | Partition#2                               | P#2 Sys Status | C06F00FF | Power Off             | Detail     |  |
|                                                                                                    | Diefo                                               | 2013-04-12<br>14:27:17 | Partition#2                               | P#2 Sys Status | C06F0SFF | Power Off In Progress | Detail     |  |
|                                                                                                    | Info                                                | 2013-04-12<br>14:26:38 | Partition#2                               | P#2 Sys Status | C06F03FF | POST                  | Detail     |  |
|                                                                                                    | Dinfo                                               | 2013-04-12 14:26:36    | Partition#2                               | P#2 Sys Status | C06F03FF | POST                  | [Detail]   |  |

- 3. A message showing [I\_00417 Are you sure?] is displayed. Click "OK" button
- 4. The collection of system event log information is starts automatically [Progress] window appears.
- 5. [System Event Log (Collect)] window appears, and the link to system event log information collected in advance, is displayed.

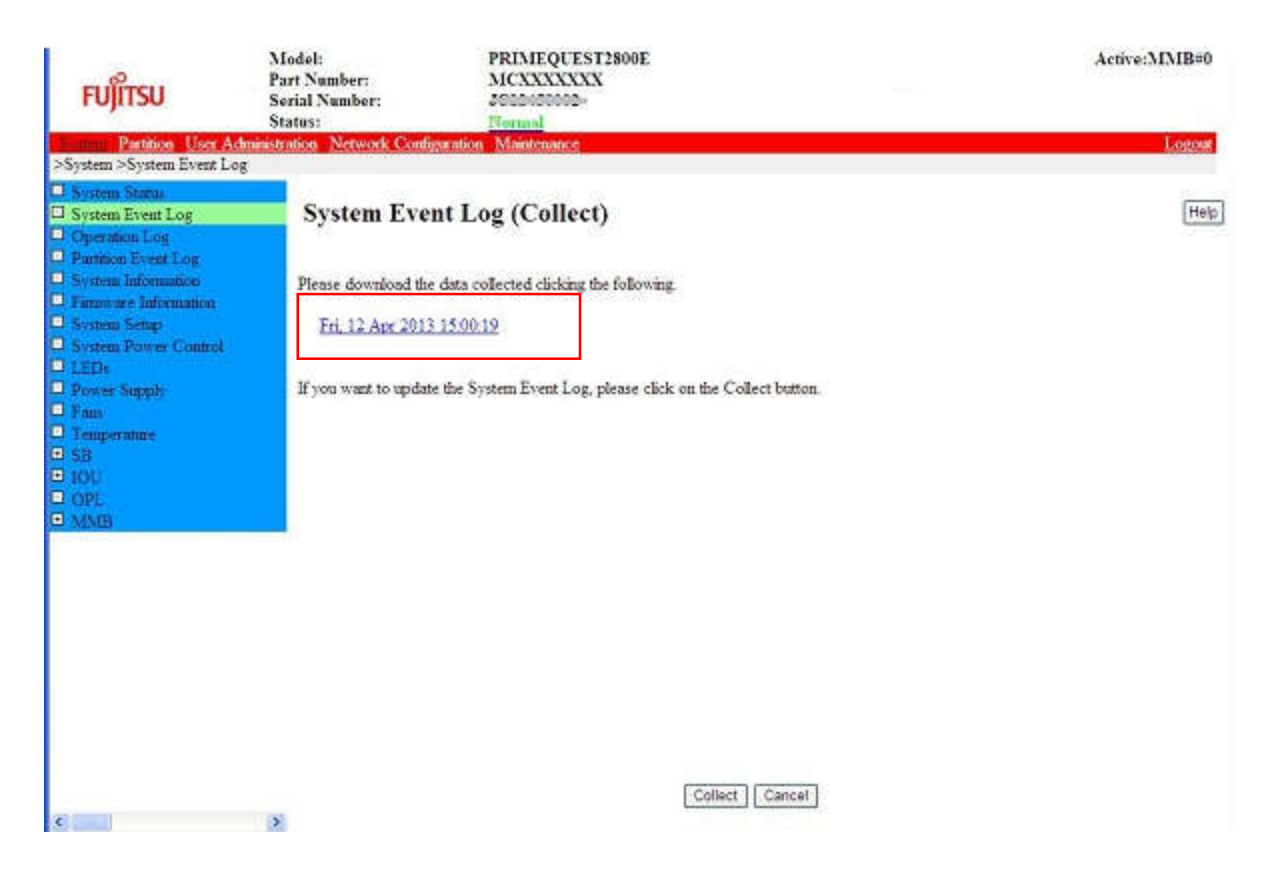

Download the log with filename [date-time], then save the log to local computer.